# Searching Incidents

### Step 1: Reset Filters

To ensure old filter settings are not in place reset the filters. Click on the Incident Filter Icon as seen below.

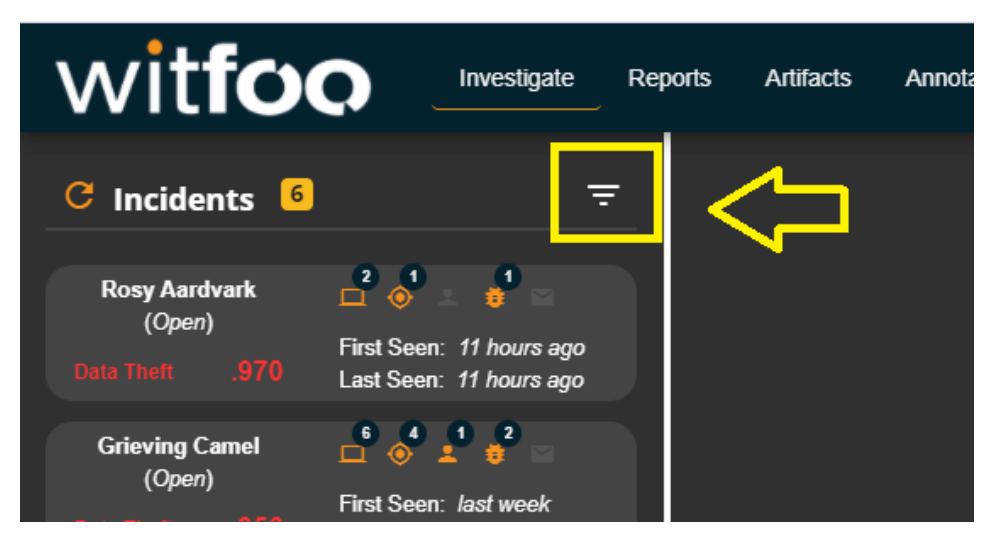

Scroll down and select "Reset All Filters"

| witfoo Investigate                                      | Reports  |
|---------------------------------------------------------|----------|
| Suspicion Score<br>Low (486), Medium (3), High (1577) 🔹 | <b>^</b> |
| Status<br>Open Cases (7) -                              |          |
| Required Sets 🔹                                         | ы        |
| Dominal Products                                        |          |
|                                                         |          |
|                                                         |          |
| Organization -                                          |          |
| Réset All Filters                                       |          |
|                                                         |          |

#### Step 2: Search for keywords

In the keyword search bar enter a keyword to search for. This can be IP addresses, FQDN (host names), user names, product names, lead/alarm types. In the example below, incidents are searched for <a href="mailto:user@acme.local">user@acme.local</a>

| wit <b>foo</b>                                  | Investigate            | Reports |
|-------------------------------------------------|------------------------|---------|
| C Incidents 250                                 | <b>~</b>               | Â       |
| Keyment Search<br>user@acme.local               | Search                 |         |
| Required asset Types                            | ŧ 🖬                    |         |
| Date Range<br>Last 7 Days (242)                 | <b>-</b>               |         |
| Modus Operandi<br>Data Theft (1559), Phishing ( | ′1). Rans <del>▼</del> |         |

Then hit the "Search" button.

# Step 3: (Optional) Change the date range

By default, the date range is "Last 7 Days." If you want to search all records change "Date Range" to "All". This query may take a few minutes depending on number of incidents in the database.

| wit <b>foo</b>              | Investigate | Reports    | Artifacts     |
|-----------------------------|-------------|------------|---------------|
| C Incidents 250             | 7           | Î          |               |
| Keyword Search              |             |            |               |
| user@acme.local             | Search      |            |               |
| Required Asset Types        |             |            |               |
| Today (6)                   |             |            |               |
| Last 7 Days (242)           |             |            |               |
| Last 30 Days (1885)         |             |            |               |
| All (2066)                  | ] 🗇         | Incident g | roups after u |
| Suspicion Score             |             |            |               |
| Low (486), Medium (3), High | (1577) 👻    |            |               |
|                             |             |            |               |
| Status                      |             |            |               |
| Open Cases (7), Convicted ( | Cases (0 🔻  |            |               |
|                             |             |            |               |
| Doguirod Sote               | _           |            |               |

#### Step 4: Close the filters

To view the incidents matching the filters close the filter options by clicking the filter icon.

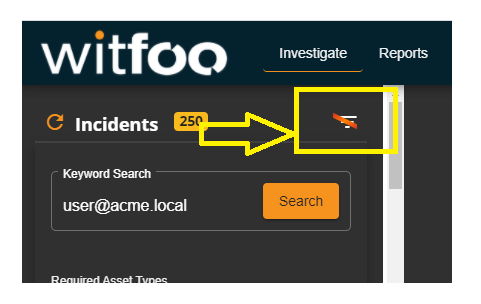

## Step 5: Interact with the Incidents

The incidents matching the criteria are now listed and can be loaded by clicking on them.

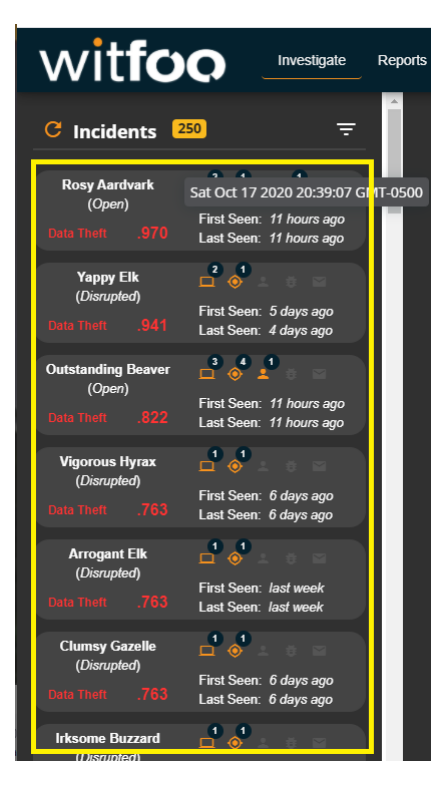